## **Science**Advances

## AAAS

## Article Processing Charges (APC) – Max-Planck-Gesellschaft Affiliation Discount Workflow 17 June 2020

The corresponding author(s) will receive an email notifying them that their APC payment is due. This email will contain a link to the author charge page on RightsLink, our payment vendor's e-commerce platform.

*Science Advances*' default setting is for a CC BY-NC license, but we also offer a CC BY license. Authors should check with their funding body to see if they are required to publish under a CC BY license.

| Charges Estimate                                                                                                    | Billing Details                                                                                  | Order Review                                          |                         | Confirmation                                                            |
|----------------------------------------------------------------------------------------------------|--------------------------------------------------------------------------------------------------|-------------------------------------------------------|-------------------------|-------------------------------------------------------------------------|
| Available Charges                                                                                                    |                                                                                                  |                                                       |                         |                                                                         |
| Welcome. AAAS has partnered with Copyright Clea<br>article processing charges. Please make all payme<br>instructions are available here. | ance Center's RightsLink service to offer a co<br>nts, including purchase orders, to Copyright C | nvenient way to pay your<br>Clearance Center. Payment |                         |                                                                         |
| Open Access charge (mandatory)                                                                                                    | ~                                                                                                | 4,500.00 USD                                          | TOTAL DUE:              | 4,500.00 USD*                                                           |
| Please select the Creative Commons lic<br>may select a CC BY-NC license for no a                                                         | ense under which you would like to publ<br>dditional charge or a CC-BY license for a             | ish your article. You<br>n additional charge.         | * Does not include tax/ | VAT. Tax/VAT is applied in the Billing<br>Details step during checkout. |
| Open Access                                                                                                    |                                                                                                  |                                                       |                         | Apply Discounts                                                         |
|                                                                                                    |                                                                                                  | 4 500 00 USD                                          |                         |                                                                         |
| Base Charge                                                                                                    |                                                                                                  | 4,000.00 000                                          |                         |                                                                         |
| Base Charge Creative Commons License Options                                                                                             |                                                                                                  | 4,000.00 000                                          |                         |                                                                         |
| Base Charge Creative Commons License Options CC BY-NC                                                                                    |                                                                                                  | 0.00 USD                                              |                         | » Next                                                                  |
| Base Charge Creative Commons License Options CC BY-NC CC BY-NC CC BY-NC                                                                  |                                                                                                  | 0.00 USD                                              |                         | » Next                                                                  |

*Science Advances* offers a discount on APCs to authors affiliated with Max Planck institutes. All discounts are applied through the Apply Discounts window. Click on the "Apply Discounts" button to open this window.

| Charges Estimate                                                                                                    | Billing Details                                                                                 | Order Review                                               |                          | Confirmation                                                            |
|----------------------------------------------------------------------------------------------------|-------------------------------------------------------------------------------------------------|------------------------------------------------------------|--------------------------|-------------------------------------------------------------------------|
| Available Charges                                                                                                    |                                                                                                 |                                                            |                          |                                                                         |
| Welcome. AAAS has partnered with Copyright Clearan<br>article processing charges. Please make all payment<br>instructions are available here. | nce Center's RightsLink service to offer a<br>s, <b>including purchase orders, to Copyrig</b> l | convenient way to pay your<br>ht Clearance Center. Payment |                          |                                                                         |
| Open Access charge (mandatory)                                                                                                    |                                                                                                 | 4,500.00 USD                                               | TOTAL DUE:               | 4,500.00 USD*                                                           |
| Please select the Creative Commons licer<br>may select a CC BY-NC license for no add                                                          | nse under which you would like to p<br>itional charge or a CC-BY license fo                     | ublish your article. You<br>r an additional charge.        | * Does not include tax/\ | /AT. Tax/VAT is applied in the Billing<br>Details step during checkout. |
| Open Access                                                                                                    |                                                                                                 |                                                            |                          | Apply Discounts                                                         |
| Base Charge                                                                                                    |                                                                                                 | 4,500.00 USD                                               |                          |                                                                         |
| Creative Commons License Options                                                                                                    |                                                                                                 |                                                            |                          | N. North                                                                |
| CC BY-NC                                                                                                    | ~                                                                                               | 0.00 USD                                                   |                          | * Next                                                                  |
|                                                                                                    |                                                                                                 |                                                            |                          |                                                                         |

In order for the affiliation discount to correctly apply, the author must select the institution that has the agreement with AAAS that grants them access to journal content, rather than their particular institute or center. For example, the author would need to select "Max-Planck-Gesellschaft" rather than "Fritz-Haber-Institut der Max-Planck-Gesellschaft".

The author searches "Max-Planck-Gesellschaft" in the Affiliation Discount search box, selects the correct entry from the list of Ringgold identifiers, and clicks the blue "Apply Discounts" button.

| Please review the fields below to ensure you receive<br>entitled. When you are finished, click the orange "Ap                                                                                                    | all the discounts to which you are<br>oply Discounts" button.                        |
|----------------------------------------------------------------------------------------------------|--------------------------------------------------------------------------------------|
| Country Discount:                                                                                                    | No Discount                                                                          |
| APCs Waived For Authors In The Developing World.                                                                                                    |                                                                                      |
| United States ~                                                                                                    | This country does not qualify for a discount                                         |
| Membership Discount:                                                                                                    | No Discount                                                                          |
| Not A AAAS Member Yet? Members Receive A 4% Discount On APCs                                                                                                    |                                                                                      |
| Explore The Benefits Of Membership Here.                                                                                                    |                                                                                      |
| Enter membership number                                                                                                    |                                                                                      |
|                                                                                                    |                                                                                      |
| Affiliation Discount:                                                                                                    | No Discoun                                                                           |
| Affiliation Discount:<br>Your Institution's Ringgold Approved Name Is Shown Here.                                                                                                    | No Discouni                                                                          |
| Affiliation Discount:<br>Your Institution's Ringgold Approved Name Is Shown Here.<br>max-planck                                                                                                    | No Discount<br>This institution does not qualify for a discount                      |
| Affiliation Discount:<br>Your Institution's Ringgold Approved Name Is Shown Here.<br>max-planck<br>Max-Planck Institut fur Biophysikalische                                                                                                    | No Discount<br>This institution does not qualify for a discount                      |
| Affiliation Discount:<br>Your Institution's Ringgold Approved Name Is Shown Here.<br>max-planck<br>Max-Planck Institut fur Biophysikalische<br>Chemie NMR-basierte Strukturbiologie                                                                                                    | No Discount<br>This institution does not qualify for a discount                      |
| Affiliation Discount:<br>Your Institution's Ringgold Approved Name Is Shown Here.<br>max-planck<br>Max-Planck Institut fur Biophysikalische<br>Chemie NMR-basierte Strukturbiologie<br>Max-Planck-Institut fur biophysikalische<br>Munich, Germany                                                                             | No Discount<br>This institution does not qualify for a discount<br>No Discount       |
| Affiliation Discount:<br>Your Institution's Ringgold Approved Name Is Shown Here.<br>max-planck<br>Max-Planck Institut fur Biophysikalische<br>Chemie NMR-basierte Strukturbiologie<br>Max-Planck-Institut fur biophysikalische<br>Munch, Germany<br>Max-Planck-Gesellschaft                                                   | No Discount<br>This institution does not qualify for a discount<br>No Discount       |
| Affiliation Discount:<br>Your Institution's Ringgold Approved Name Is Shown Here.<br>max-planck<br>Max-Planck Institut fur Biophysikalische<br>Chemie NMR-basierte Strukturbiologie<br>Max-Planck-Institut fur biophysikalische<br>Munch. Gemany<br>Max-Planck-Gesellschaft<br>Max-Planck-Forschungsstelle fur<br>Neurogenetik | No Discount<br>This institution does not qualify for a discount<br>No Discount<br>er |

When the discount is successfully applied, a reduction in USD will appear instead of the text "No Discount".

Following application of the discount, the author can proceed to payment options by clicking on the blue "Next" button which will present the option to create an account or sign in to an existing RightsLink account. The payment system is separate from the manuscript submission system and requires its own set of credentials. The information entered in this account will be used to populate the billing statement.

Depending on the authors profile in AAAS's manuscript submission system (CTS), there will sometimes already appear an institution in the affiliation discount field. The existing text may simply be deleted and replaced with the correct institution name.